# SHOW ME HOW

#### to Verify My Email Address Information

#### **STEP 1**

**STEP 2** 

"Verify Email."

Enter your email address and tap

To modify an existing email address,

bottom of the screen and tap "Update"

enter your email, scroll down to the

before tapping "Verify Email."

Navigate to Information > Address and Contact Information.

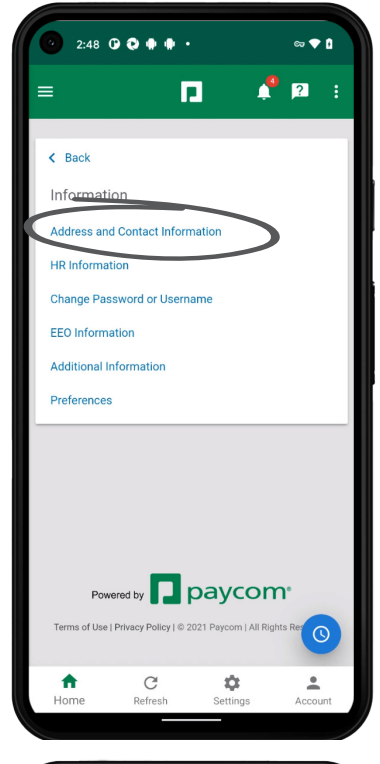

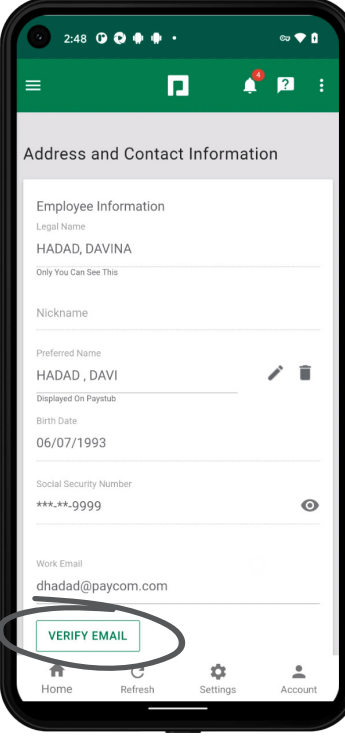

### **EMPLOYEES**

Visit the Help Menu for the most up-to-date version of this guide.

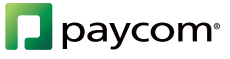

## **SHOW ME HOW**

## to Verify My Email Address Information

### STEP 3

>

A confirmation message displays. Check your email and follow the prompts to verify your email address.

Should you need to resend your verification, tap the "Resend Verification" link below the email address.

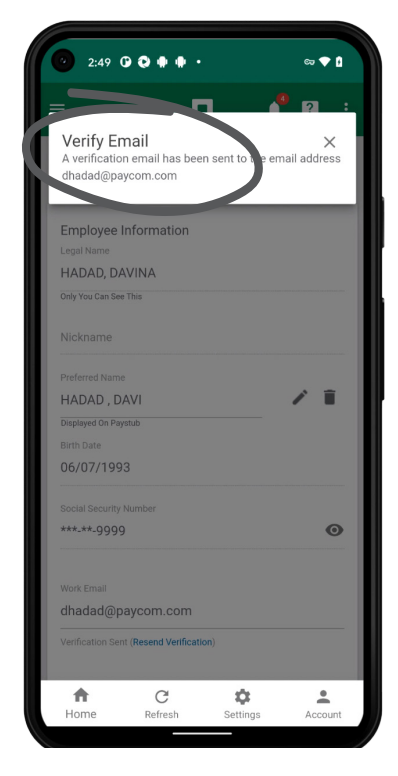

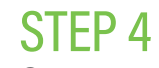

Once you verify your email address, the date of verification will display under the email address.

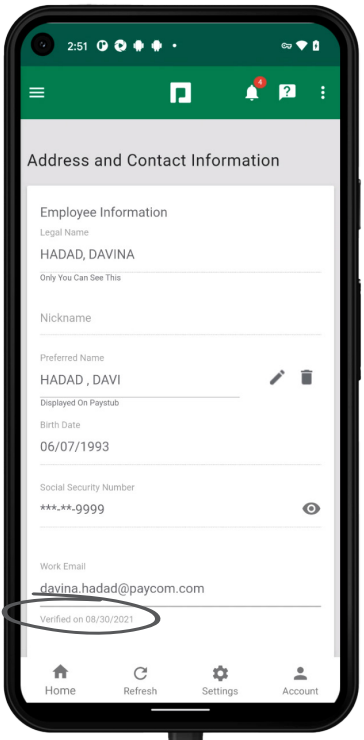

### **EMPLOYEES**

Visit the Help Menu for the most up-to-date version of this guide.

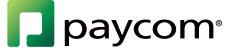